# SSL解除マニュアル書

Android ~Gmailアプリ編~(設定変更方法)

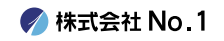

## 1. 画面内より『Gmail』をタップして起動して下さい。

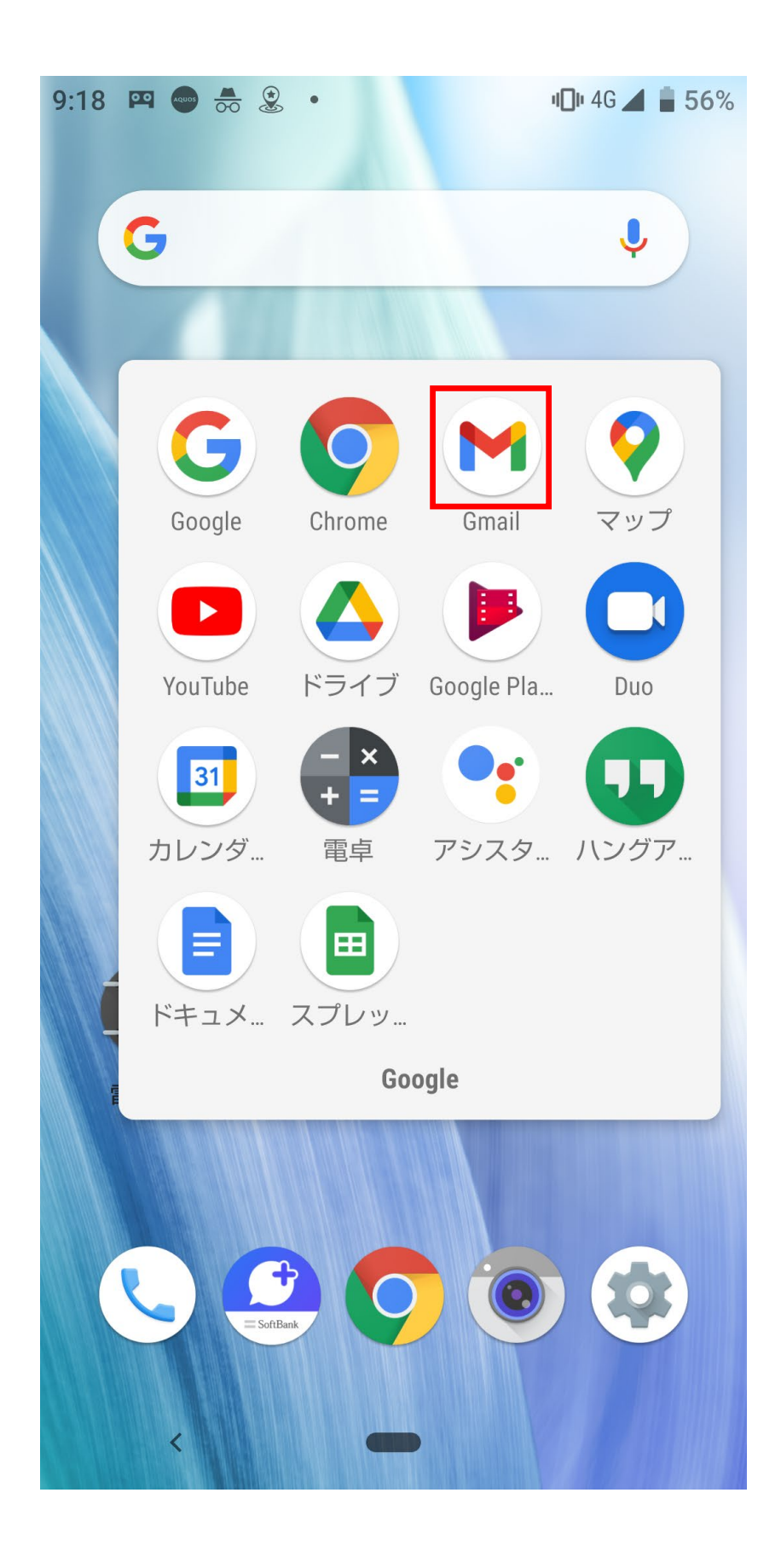

🌈 株式会社 No.1

#### 2. 左上にある『≡』からメニューを開き『設定』を タップして下さい。

| 9:21             |             | <b>יו⊡</b> וי 4G ∠ | <b>56</b> % |
|------------------|-------------|--------------------|-------------|
| $\Sigma$         | 重要          |                    |             |
| $\triangleright$ | 送信済み        |                    |             |
|                  | 送信予定        |                    |             |
|                  | 送信トレイ       |                    |             |
| D                | 下書き         |                    |             |
|                  | すべてのメール     |                    |             |
| !                | 迷惑メール       |                    |             |
| Ū                | ゴミ箱         |                    |             |
| GOOG             | LE アプリ      |                    |             |
| $\square$        | カレンダー       |                    |             |
| 0                | コンタクト       |                    |             |
| ŝ                | 設定          |                    |             |
| ?                | ヘルプとフィードバック |                    |             |
|                  | <           |                    |             |

### 3. 設定画面の中から変更したいアカウントを タップして下さい。

| 9:26 🗷 👕 🖭 🚥 🔹      | <b>u∏</b> ¤ 4G 📕 🛔 55% |
|---------------------|------------------------|
| ← 設定                | •                      |
| 全般設定                |                        |
| test@number-1.co.jp |                        |
| アカウントを追加する          |                        |
|                     |                        |
|                     |                        |
|                     |                        |
|                     |                        |
|                     |                        |
|                     |                        |
|                     |                        |
|                     |                        |
|                     |                        |
| <                   |                        |

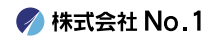

4. 下の方にある『受信設定』をタップして下さい。

| 9:34 🖪 🗃 📟 🚥 🔹                         | <b>u⊡</b> ∎ 4G 📕 🛑 54% |
|----------------------------------------|------------------------|
| ← test@number-1.co.jp                  | 0<br>0<br>0            |
| <b>画像</b><br>外部画像を表示する前に確認する           |                        |
| <b>同期頻度</b><br>15分毎                    |                        |
| <b>メールを同期する</b><br>このアカウントのメールを同期      |                        |
| 通知設定                                   |                        |
| <b>メール通知</b><br>メールの着信時に通知を送信          |                        |
| 通知を管理する                                |                        |
| サーバーの設定                                |                        |
| <b>受信設定</b><br>ユーザー名、パスワード、その他の受<br>設定 | 信サーバーの                 |
| <b>送信設定</b><br>ユーザー名、パスワード、その他の送<br>設定 | 信サーバーの                 |
| <                                      |                        |

5. ポートを『110』に変更していただき、 セキュリティの種類を『なし』に選択して 『完了』をタップしてください。

| 18:51                | 🔤 📑 🥰 🕰 🔸                              | י <b>ו</b> וי 4G 🖌 | <b>4</b> 1% |
|----------------------|----------------------------------------|--------------------|-------------|
| $\leftarrow$         | testno1@no1-server28                   | 8.com              | :           |
| 画 <b>(</b><br>外音     | 同期オプション                                |                    |             |
| 同                    | <sup>ューザー名</sup><br>test@number-1.co.  | jp                 |             |
| 15:                  | パスワード                                  |                    |             |
| ×-<br>この             |                                        |                    |             |
| 通知                   | <sup>サーバー</sup><br>mail.number-1.co.jp | )                  |             |
| ×-<br>×-             | ポート<br>110                             |                    |             |
| 通                    | セキュリティの種類                              |                    |             |
| サ-                   | <b>なし</b><br>メールのセキュリティは保証されてい         | <b>▼</b><br>ません    |             |
| <b>受</b><br>ユー<br>設知 | サーバーからメールを削除<br>削除しない                  | •                  | の           |
| 送                    | キャンセル 完                                | 7                  | Φ           |
| 設定                   |                                        |                    |             |
|                      | <                                      |                    |             |

6. 続いては『送信設定』をタップして下さい。

| 9:34 🖪 🗃 📟 🚥 🔸                         | <b>□1</b> 4G 📕 🛑 54% |
|----------------------------------------|----------------------|
| ← test@number-1.co.jp                  | •<br>•<br>•          |
| 画像<br>外部画像を表示する前に確認する                  |                      |
| <b>同期頻度</b><br>15分毎                    |                      |
| <b>メールを同期する</b><br>このアカウントのメールを同期      | ✓                    |
| 通知設定                                   |                      |
| <b>メール通知</b><br>メールの着信時に通知を送信          |                      |
| 通知を管理する                                |                      |
| サーバーの設定                                |                      |
| <b>受信設定</b><br>ユーザー名、パスワード、その他の受<br>設定 | 信サーバーの               |
| 送信設定<br>ユーザー名、パスワード、その他の送<br>設定        | 信サーバーの               |
| <                                      |                      |

■ 7. ポートを『587』に変更していただき、 セキュリティの種類を『なし』に選択して 『完了』をタップしてください。

| 18:51    | 🗷 🗑 🥰 🖾 🔹                        | 비 <b>미</b> 비 4G 📕 | <b>4</b> 1% |
|----------|----------------------------------|-------------------|-------------|
| ÷        | testno1@no1-server2              | 8.com             | •           |
| 画<br>外語  | 同期オプション                          |                   |             |
| 同        | ログインが必要                          |                   |             |
| 15:      | ューザー名<br>test@number-1.co.i      | D                 |             |
| ×-       |                                  |                   |             |
| 50       | パスワード<br>••••••                  | ×                 |             |
| 通知       |                                  |                   |             |
| メ-<br>メ- | sмтр サーバー<br>mail.number-1.co.jp |                   |             |
| )译(      | 10 1                             |                   |             |
|          | π−ト<br>587                       |                   |             |
| サー       | ヤキュリティの種類                        |                   |             |
| 受f<br>ユ- | なし                               | •                 | の           |
| 設定       |                                  |                   |             |
| 送        | キャンセル 完                          | 了                 |             |
| ユー<br>設定 | ザー名、パスワード、その他の送                  | 信サーバ              | ーの          |
|          | <                                |                   |             |

# 8.設定変更が完了しましたので、右上の『←』をタップして終了となります。

| 9:34 🗖 🖬 📭 🚥                           | <b>u∏u</b> 4G 📕 🛑 54% |
|----------------------------------------|-----------------------|
| ← test@number-1.co.jp                  | •<br>•<br>•           |
| 画像<br>外部画像を表示する前に確認する                  |                       |
| <b>同期頻度</b><br>15分毎                    |                       |
| <b>メールを同期する</b><br>このアカウントのメールを同期      | ✓                     |
| 通知設定                                   |                       |
| <b>メール通知</b><br>メールの着信時に通知を送信          |                       |
| 通知を管理する                                |                       |
| サーバーの設定                                |                       |
| 受信設定<br>ユーザー名、パスワード、その他の受<br>設定        | 信サーバーの                |
| <b>送信設定</b><br>ユーザー名、パスワード、その他の送<br>設定 | 信サーバーの                |
| <                                      |                       |